# WEB 出願システム ご利用ガイド

パソコン、スマートフォン、タブレットからアクセスし、出願ができます。

# 【はじめに】

# ①推奨環境

※推奨環境下のご利用でも、OS とブラウザの組み合わせ、ブラウザの設定状況によっては表示、機能に不具合が起こる可能性がございます。予めご了承くださいますようお願い致します。

【パソコン】 推奨 OS 及びブラウザのバージョン

ΟS

- •Windows10以上
- Mac OS 10.0以上

ブラウザ (Windows、MacOS)

- · Chrome 最新版
- ・Firefox 最新版
- ・Microsoft Edge 最新版
- ·Safari 最新版

【スマートフォン・タブレット】 推奨 OS 及びブラウザのバージョン

ΟS

- ·Android OS 10.0以上
- ・iOS 14.0以上

ブラウザ(Android)

- 各 OS ごとの Google Chrome 最新版

ブラウザ(iOS)

- 各 OS ごとの Safari 最新版

<PDF>受験票や志願書をダウンロードし、閲覧するために Adobe Reader が必要です。 ・アドビシステムズ社の Adobe Reader をお持ちでない方はインストールしてください。

#### ②ブラウザに必要な設定について

操作性向上のため、Cookie(クッキー)と JavaScript を使用しています。 次の設定が有効であることを確認してください。

ブラウザのバージョンによってアイコンやメニューの表示が異なる場合があります。 詳細は各ブラウザのサポートサイトをご参照ください。

#### 【Chrome の場合】

**Cookie の有効化** Chrome を起動し、右上のその他アイコン 「設定」 をクリックします。 「プライバシーとセキュリティ」 の [Cookie と他のサイトデータ] をクリックします。 設定内容をご確認の上、以下よりご希望の設定を選択し、有効化できます。

- ・Cookie をすべて受け入れる
- ・シークレット モードでサードパーティの Cookie をブロックする
- ・サードパーティの Cookie をブロックする
- **JavaScript の有効化** Chrome を起動し、右上のその他アイコン「設定」をクリックします。 「プライバシーとセキュリティ」の[サイトの設定]をクリックします。「コンテンツ」の 「Javascript」の使用が許可できます。

#### 【Safari の場合】

**Cookie の有効化** Safari を起動し、「環境設定...」をクリックします。「プライバシー」をク リックし、[Cookie と Web サイトのデータ]の設定からご希望の設定を選択し、有効化できま す。

- ・閲覧中の Web サイトのみ許可
- ・閲覧した Web サイトは許可
- ・常に許可

**JavaScript** の有効化 Safari を起動し、「環境設定...」をクリックします。「セキュリティ」 をクリックし、[Web コンテンツ: JavaScript を有効にする]にチェックをし、有効化できます。

#### 【FireFox の場合】

**Cookie の有効化** FireFox を起動し、メニューボタンをクリックして「設定」を選択します。 [プライバシーとセキュリティ] パネルを選択します。強化型トラッキング防止と Cookie と サイトデータの下に Cookie の設定があります。こちらより有効化できます。

JavaScript の有効化 Firefox では、Javascript は初期状態で『有効』になっています。通常、 設定の変更をする必要はありません。設定を『有効』に戻す方は、画面に表示される注意をよ く読み、細心の注意を払って行ってください。

FirefoxのURL入力欄に「about:config」と入力し、[移動]をクリックします。

注意画面が表示されたら内容をよく読み、[危険性を承知の上で使用する]をクリックします。

「検索」欄に「javascript.enabled」と入力します。「javascript.enabled」欄の「値」の表示 を確認してください。

「true」と表示されている場合は、Javascript は有効に、「false」と表示されている場合は、 Javascript は無効になっています。有効にする場合は「javascript. enabled」欄をダブルクリ ックし、表示を「true」にします。

#### 【Microsoft Edge の場合】

**Cookie の有効化** Microsoft Edge を起動し、画面右上の設定メニュー を選択し、表示された メニューから「設定」を選択します。「設定」の画面から「サイトのアクセス許可」を選択しま す。[サイトのアクセス許可]の画面から「Cookie とサイトデータ」を選択します。「Cookie と サイトデータ」の画面で「Cookie データの保存と読み取りをサイトに許可する(推奨)」を設 定します。

**JavaScript の有効化** Microsoft Edge を起動し、画面右上の設定メニューを選択し、表示されたメニューから「設定」を選択します。[Cookie とサイトのアクセス許可]  $\rightarrow$  [JavaScript] をクリックします。「許可(推奨)」の項目のスイッチをクリックし、有効化できます。

#### ③WEB出願の手順

# 【はじめて利用される方(ID/PW 未登録の方)】

出願画面に進む前に、受験生新規登録が必要です。下記画面の右側「登録する」をクリックし、 受験生氏名・メールアドレスなど必要事項を記入し、「登録」をクリックしてください。

| ログイン                                                                                                    | IDをお持ちでない方                                         |
|----------------------------------------------------------------------------------------------------|----------------------------------------------------|
| ご登録完了後に返信メールが届きます。携帯電話の受信設定をしている場合<br>は、「@misono.jp」からのメールが受信できるように設定してください。受<br>信制限解除方法はキャリアによって異なります。本ページ下のリンク先より受<br>信制限解除方法をご確認ください。<br>追加出願をされる場合は、必ず同じIDとパスワードをご利用ください。IDと<br>パスワードによって、同一の受験生であるかどうかを判断しております。 | 受験生新規登録<br>受験生新規登録する場合は、下のボタンから新規登録画面に進んで<br>ください。 |
| 認証する                                                                                                    |                                                    |
| ID/パスワードをお忘れの方は以下より確認/再発行してください。<br><u>パスワード再発行</u><br>ID照会                                                                                                    |                                                    |

| 新規登録                                                                                |                               |  |  |
|-------------------------------------------------------------------------------------|-------------------------------|--|--|
| 受験生登録されていない方はこちらから登録してください。                                                         |                               |  |  |
| 受験生名                                                                                | 姓名                            |  |  |
| 生年月日                                                                                | 選択 💙 年 選択 🍾 月 選択 🍾 日          |  |  |
| メールアドレス                                                                             |                               |  |  |
| ID                                                                                  | ※半角英数のみ、6文字以上30文字以内で入力してください。 |  |  |
| パスワード                                                                               | ※半角英数のみ、6文字以上30文字以内で入力してください。 |  |  |
| 登録のメールアドレスに仮登録メールを送信いたします。<br>メールに記載されたURLにアクセスいただくと、受験生登録が完了しご希望のお申込がいただけます。<br>登録 |                               |  |  |

登録されたメールアドレスに「仮登録完了メール」が送信されます。メールに記載されて いるご本人様確認のURLをクリックし、アカウントの本登録を完了してください。 1時間を超過すると、セキュリティ保持のためURLが有効期限切れとなります。 その場合は再度、最初からお手続きをお願い致します。 本登録完了後、引き続き出願手続きを行う方は、「申込画面へ」をクリックすると出願画面が

表示されます。

|                                               | マイページ |
|-----------------------------------------------|-------|
|                                               |       |
|                                               |       |
| 新規登録                                          |       |
| 受験生本登録が完了しました。<br>下記のボタンを押下するとご希望の申込画面へ遷移します。 |       |
| 申込画面へ                                         |       |
|                                               |       |

#### 【ID/PW 登録済みの方】

1. ログイン画面より登録された ID とパスワードを入力し、「認証する」をクリックすると 出願画面が表示されます。

2. 出願したい入試を選択し、出願者情報を入力してください。必須マークがついている 項目はすべて入力が必要です。

| 志願者:氏名   | 必須 | 姓  | 名  |
|----------|----|----|----|
| 志願者:フリガナ | 必須 | セイ | ×1 |

未入力の場合、下記のように赤字で未入力の箇所をお知らせしますのでご確認ください。

| 志願者:フリガナ 必須     | セイ             | ×1             |  |  |
|-----------------|----------------|----------------|--|--|
| セイは、必ず入力してください。 |                |                |  |  |
|                 | メイは、必ず入力してください | N <sub>o</sub> |  |  |

未入力の箇所があった場合、セキュリティ保持のため、決済方法に入力された内容はリセット されます。再度決済情報の入力が必要となりますのでご注意ください。

3. 出願情報の送信が完了しました。選択されたお支払い方法の手続きに従い、お支払期限 までにお支払いを完了させてください。出願申し込みが完了いたしますと「申込手続き完了」 のメールが、決済が完了しますと「決済のお手続き完了」のメールが送信されます。

「申込手続き完了」メールに記載されている URL またはマイページより受験票をダウンロード し、印刷をしてください。

※お手元にプリンターがない場合は、コンビニエンスストアなどのプリントサービスをご利用 ください(印刷手順などの詳細は各店舗にてご確認ください)。

#### ④事前にご準備いただくもの

受験生のお写真、志望理由など各校の入試内容によってご準備いただくものが異なります。 **写真は 2MB 以内で縦型のデータ**をご用意ください。志望理由などは文字数の制限などをご確認 の上、データでご用意いただくと出願がスムーズです。募集要項をご確認の上、必要なものを ご準備ください。

# ◆よくあるご質問

# 1. メールが届きません。

受験生新規登録時や出願申込完了時等に、システムから自動通知メールが送信されますが、メ ールサービス運営会社の迷惑メール対策等の設定内容により迷惑メールと判断され、 受信ボックスに振り分けられないことや、メールそのものが届かない場合があります。 こちらは、メールサービス提供側のシステムやメールシステム(PCや携帯電話)の設定による ものです。そのため、学校では解決ができないこと、ご了承ください。 受験生新規登録画面下に各携帯電話会社の設定解除方法のリンクがありますので、 ご参考になさってください。

しばらくしても確認メールが届かない場合、ドメインによる受信制限による場合があります。 各携帯電話会社ごとに設定解除方法が異なります。 ご自分の利用されている携帯電話会社のドメイン受信制限解除方法をご確認ください。

docomo受信制限解除方法 au受信制限解除方法 softbank受信制限解除方法

#### 2. 自宅にプリンターがありません。

印刷サービスを実施しているコンビニエンスストアなどで印刷ができます。

コンビニエンスストア設置のプリンターが対応している記録メデイアに印刷したいデータを コピーしてください。記録メディアをコンビニエンスストア店頭へお持ちいただき、データを 印刷してください(詳細は各店舗にお問い合わせください)。

・コンビニエンスストアのネットワークプリントサービスを利用する際、詳細は各コンビニエ ンスストアの HP 内にあるマルチコピー機についての案内をご確認ください。

#### 3. 受験生登録情報を修正したい。

受験生情報の変更は下記マイページの「情報変更」ボタンより変更が可能です。

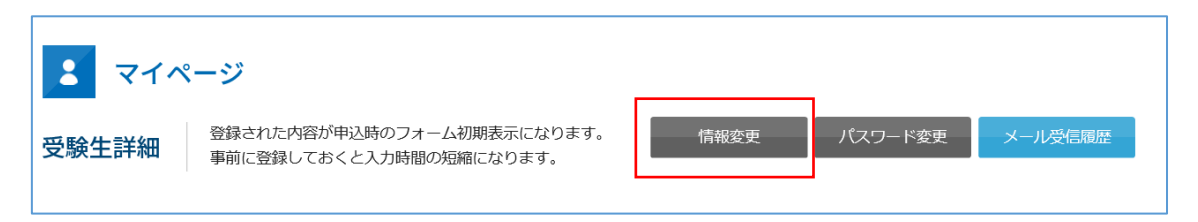

WEB 出願手続きが完了し、受験票が発行された後に変更をご希望の場合は学校にお問い合わせ ください。学校より修正後、受験票の再印刷が必要となります。 なお、マイページより試験回の変更・キャンセルや返金の対応はしておりません。 学校窓口へ直接ご連絡ください。

#### 4. 追加出願の手順がわからない。

1. WEB 出願システムにログインし、追加したい試験を選択し、お申し込み手続きを行ってくだ さい。手続き完了後、志願票や受験票などに追加出願された試験情報が反映されていることを 確認の上、再印刷をしてください。

※出願済みの受験科目を選択した場合、下記のようなエラーメッセージが表示されます。

| 【サンプル】入学試験<br>▼(※)は入力必須項目です。 |              |                 |                       |
|------------------------------|--------------|-----------------|-----------------------|
| 開催日                          | 開始時間         | 開催会             | 受験科目                  |
| 2022年01月23日(日)               | 09:00 $\sim$ | 2022年度学校推薦入試    | □ 小論文・面接<br>既に申込済みです。 |
| 2022年01月23日(日)               | 09:00 $\sim$ | 2022年度特待奨学生選抜入試 | ☑ 5教科試験・面接            |
| 2022年01月24日(月)               | 09:00 $\sim$ | 2022年度自己推薦入試    | ☑ 3教科試験・面接            |

# 5. 受験料の支払い方法

以下のいずれかでお支払が可能です。

- ・コンビニエンスストア セブン-イレブン、ファミリーマート、ローソン、ミニストップ、セイコーマート、デイリーヤマザキ、
- ・クレジットカード JCB AMEX Diners VISA MASTER
- ・金融機関 ATM(ペイジー決済)利用可能な金融機関は下記サイトよりご確認ください。
  https://www.pay-easy.jp/where/
- ・ネットバンク(ペイジー)ペイジーネットバンク

#### 6. クレジットカードの審査が通らない。

クレジットカード会社へ直接お問い合わせください。

#### 7. ID またはパスワードを忘れてしまった。

 マイページログイン画面にある「パスワードをお忘れの方はこちら」をクリックし、 IDの確認およびパスワードの再発行が可能です。

| ログイン                                                        |
|-------------------------------------------------------------|
| 受験生登録されている方はこちらからログインしてください                                 |
| ID                                                          |
| バスワード                                                       |
| 認証する                                                        |
| ID/パスワードをお忘れの方は以下より確認/再発行してください。<br><u>パスワード再発行</u><br>ID照会 |

# 8. パスワードを変更したい。

マイページログイン後、「パスワード変更」をクリックし、パスワードを変更してください。

| <b>ミ</b> マイペ | ージ                                                    |      |         |         |
|--------------|-------------------------------------------------------|------|---------|---------|
| 受験生詳細        | 登録された内容が申込時のフォーム初期表示になります。<br>事前に登録しておくと入力時間の短縮になります。 | 情報変更 | パスワード変更 | メール受信履歴 |

#### 9. 出願したい試験が選べない。

出願期間外、または同時に選択できない試験の組み合わせを選択しようとしている可能性があります。募集要項、または学校 HP をご確認ください。

#### 10. 漢字の登録がエラーになる。

特殊な漢字を入力している場合や、機種/環境依存文字(パソコンが独自で保持している文字) などの特殊な文字を入力されている場合などが考えられます。外字などの特殊な漢字をお使い の場合は、標準の似た漢字で代替文字を入力してください。

# 11. ボタンをクリックしても反応しない、またはプルダウンの中身が表示されない。

Cookie および JavaScript の設定が有効になっているか確認してください。

# 12. 申込内容を確認したい。

マイページよりご確認いただけます。

# 13. 試験を間違えて登録したため、訂正したい。

学校入試窓口へ直接連絡し、指示に従ってください。